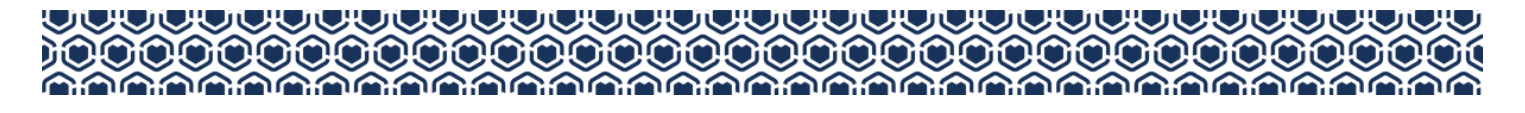

# **POST-AWARDING REPORTS**

#### **Private School Partnership Transition (PSPT)**

This guide provides instructions for submitting service activity information for 'ohana whose keiki are participants in the Private School Partnership Transition (PSPT).

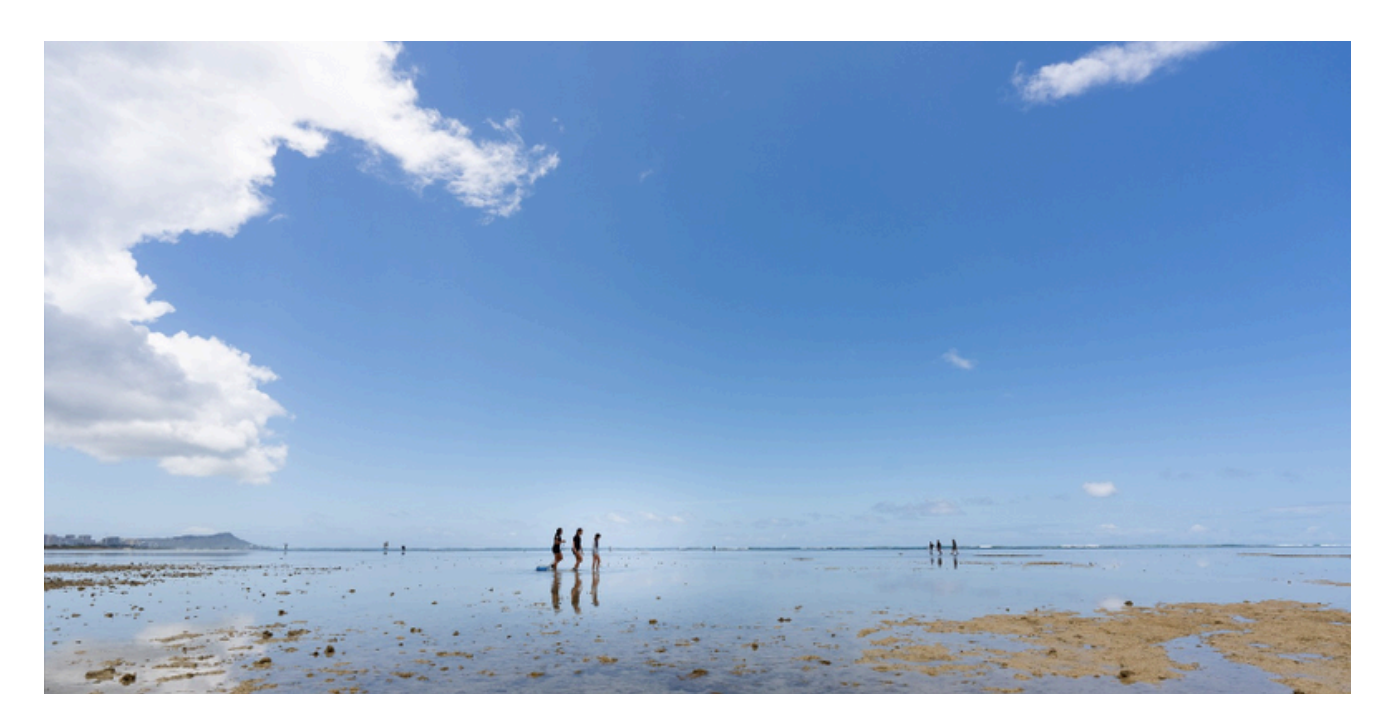

## TABLE OF CONTENTS

| Login (Email)             | 2 |
|---------------------------|---|
| Login (Website)           | 3 |
| Requirement Statuses      | 4 |
| Service Activities Report | 4 |
| Reviewing Your Submission | 5 |
| -                         |   |

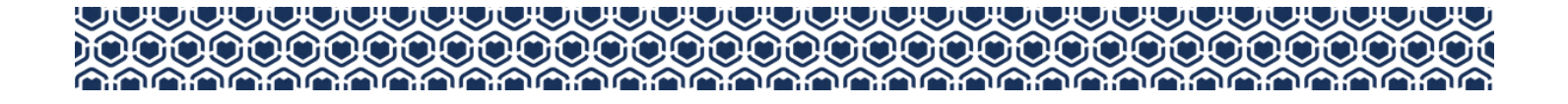

## 1A LOGIN (EMAIL)

Access your portal using the emailed notification link sent from FACTS. Log in with the same credentials used during our application process.

Note: We recommend using Google Chrome or Mozilla Firefox web browsers

#### Access via email link

| Requirement – Due 05/3<br>Request from I | 31/2025 Private School Partnership Transition                                                                   |
|------------------------------------------|----------------------------------------------------------------------------------------------------|
| requirement to Test S                    | Private School Partnership Transition has assigned an additional<br>Student. Please complete before 05/31/2025. |
| • PSPT -                                 | Service Report (Grade 6-12)                                                                                     |
|                                          | View Requirement                                                                                                |
| Please do not re                         | ply to this automated message. The mailbox is not monitored.                                                    |
| Select "\                                | View Requirement" in the email notification received                                                            |
|                                          |                                                                                                    |
|                                          |                                                                                                    |
|                                          | ₩                                                                                                    |
| Sign In                                  |                                                                                                    |
| All fields are requ                      | uired                                                                                                    |
| Usernan                                  | ne or E-mail                                                                                                    |
| Usern                                    | name or E-mail                                                                                                  |
| Passwo                                   | ord                                                                                                    |
| Passv                                    | vord                                                                                                    |
|                                          |                                                                                                    |

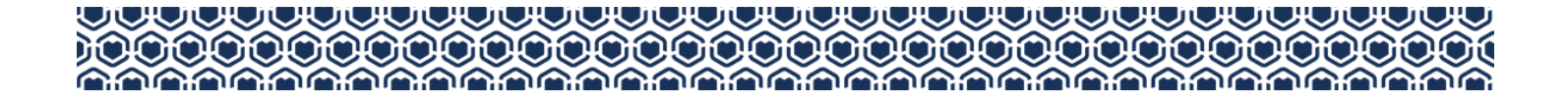

## **<u>1B</u> LOGIN (WEBSITE)**

Access your portal via the FACTS website.

Log in with the same credentials used during our scholarship application process.

Note: We recommend using Google Chrome or Mozilla Firefox web browsers

#### Access via FACTS homepage

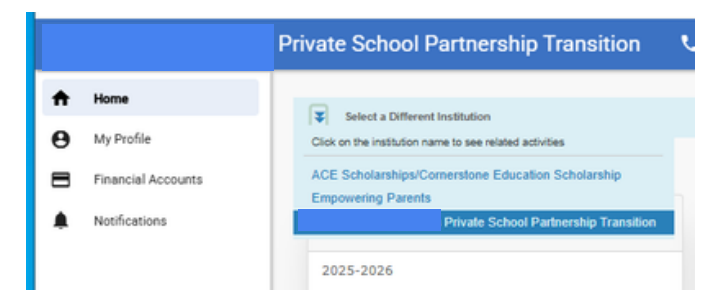

From the "Home" tab, select Pauahi Foundation Private School Partnership Transition

.

|           |                |                                                                                                    | Ļ  |                                                            |
|-----------|----------------|----------------------------------------------------------------------------------------------------|----|------------------------------------------------------------|
|           |                | Private School Partnership Transition                                                                                                   |    | Application ID                                             |
| A Home    | •              | Select a Different Institution                                                                                                    |    |                                                            |
| My Pp     | rofile         | Helle New Applicant                                                                                                    |    | A Incomplete - Please continue with your application form. |
| E Financ  | ncial Accounts | Helio New Applicant                                                                                                    |    |                                                            |
| A Notifie | ications       | FACTS Grant & Aid                                                                                                    |    | Continue FACTS Application                                 |
|           |                | 2025-2026                                                                                                    | or | Continue PAC 13 Application                                |
|           |                | Application ID Application Complete                                                                                                    |    |                                                            |
|           |                | Your application is complete. Please note that award decisions are not<br>made by FACTS but the organization providing the scholarship. |    | PRIOR APPLICATION                                          |
|           |                | View FACTS Application                                                                                                    |    | 2023-2024 - Application ID                                 |

Depending on the time of the year, your homepage may appear as either of the above. Select the link <u>under</u> the appropriate school year application

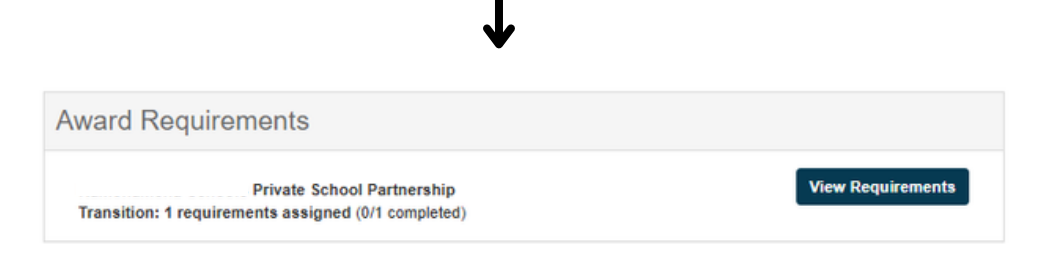

Select the button under "Award Requirements"

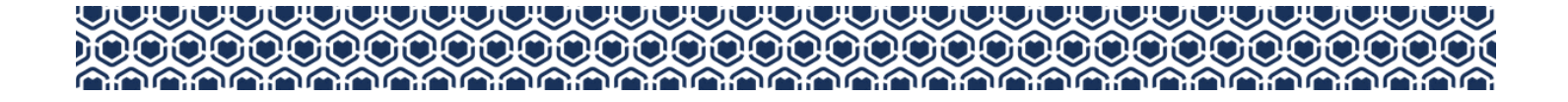

## **<u>2</u> ACTIVITY REPORT STATUSES**

View the statuses of the existing report(s) available to submit for your keiki's scholarship award

| equirements   |                     | Institution  | Assigned To  | Start Date   | End Date    | Status      |
|---------------|---------------------|--------------|--------------|--------------|-------------|-------------|
|               |                     |              |              | Q mm/dd/yy.□ | mm/dd/yyt □ |             |
| SPT - Service | Report (Grade 6-12) | Kamehameha ( | Test Student | 02/19/2025   | 07/15/2025  | 8 Incomplet |

Under "Assigned Requirements", select the report that you wish to complete

### **<u>3</u> SERVICE ACTIVITIES REPORT**

Submit volunteer service information via the Service Activities Report page.

| -3PT - 501VIG                                                                          | ce Activities Report (Grade 6-12)                                                                                                    | )                                                                                                    | + Add How               |
|----------------------------------------------------------------------------------------|----------------------------------------------------------------------------------------------------|----------------------------------------------------------------------------------------------------|-------------------------|
| ssigned to:                                                                            | [Student Name]                                                                                                    |                                                                                                    |                         |
| tatus:                                                                                 | [Status]                                                                                                    |                                                                                                    |                         |
| art Date:                                                                              | July 14 2025                                                                                                    |                                                                                                    |                         |
| e Date:                                                                                | July 15 2026                                                                                                    |                                                                                                    |                         |
| me Required:                                                                           | 20 hours                                                                                                    |                                                                                                    |                         |
| he service activity I                                                                  | hours requirement is recommended for PSPT Schol                                                                                                    | arship recipients enrolled in the 2025-2026 school year.                                                |                         |
| er the Terms and C                                                                     | conditions of the award. Grade 6-12 recipients are re                                                                                                 | commended to complete a total of 20 or more service hours between July 1.                               | 2025 and June 30, 2026. |
| te deadline to repo                                                                    | ort completed hours on FACTS is July 15th, 2026.                                                                                                    | · · · · · · · · · · · · · · · · · · ·                                                                   |                         |
| ervice/activities mu<br>Parent(s)/Legal gui                                            | ust meet the following criteria:<br>ardian(s) cannot use the same service hours for my                                                                | one than one awarded child.                                                                             |                         |
| Hours should be co                                                                     | ompleted within the current scholarship year                                                                                                    |                                                                                                    |                         |
| Hours should be pe                                                                     | erformed with a non-profit organization or with your                                                                                                  | child's school.                                                                                         |                         |
| Hours cannot bene                                                                      | fit a KS student staff or program                                                                                                    |                                                                                                    |                         |
|                                                                                        |                                                                                                    |                                                                                                    |                         |
| Hours cannot benef                                                                     | fit political campaions, programs, or parties,                                                                                                    |                                                                                                    |                         |
| Hours cannot bene<br>Any service hours o                                               | fit political campaigns, programs, or parties.<br>completed must be unpaid.                                                                           |                                                                                                    |                         |
| Hours cannot bene<br>Any service hours o<br>or further details, in                     | Aft political campaigns, programs, or parties.<br>completed must be unpaid.<br>Including examples of activities you can perform, se                   | e Section 5 of the Terms and Conditions linked on your child's award letter.                            |                         |
| Hours cannot bene<br>Any service hours o<br>or further details, in<br>Entry Id Number  | Art political campaigns, programs, or parties,<br>completed must be unpaid. Including examples of activities you can perform, se Date of Service      | e Section 5 of the Terms and Conditions linked on your child's award letter.                            | Delete                  |
| Hours cannot benel<br>Any service hours o<br>or further details, in<br>Entry Id Number | Aft political campaigns, programs, or parties,<br>completed must be unpaid.<br>noluding examples of activities you can perform, se<br>Date of Service | e Section 5 of the Terms and Conditions linked on your child's award letter.<br>Hours                   | Delete                  |
| Hours cannot bene<br>Any service hours o<br>or further details, in<br>Entry Id Number  | Aft political campaigns, programs, or parties,<br>completed must be unpaid.<br>noluding examples of activities you can perform, se<br>Date of Service | e Section 5 of the Terms and Conditions linked on your child's award letter.                            | Delete                  |
| Hours cannot bene<br>Any service hours o<br>or further details, in<br>Entry Id Number  | Aft political campaigns, programs, or parties.<br>completed must be unpaid.<br>noluding examples of activities you can perform, se<br>Date of Service | e Section 5 of the Terms and Conditions linked on your child's award letter. Hours No Hours Added       | Delete                  |
| Hours cannot bene<br>Any service hours o<br>or further details, in<br>Entry Id Number  | Aft political campaigns, programs, or parties.<br>completed must be unpaid.<br>noluding examples of activities you can perform, se<br>Date of Service | e Section 5 of the Terms and Conditions linked on your child's award letter.                            | Delete                  |
| Hours cannot bene<br>kny service hours o<br>or further details, in<br>Entry Id Number  | off political campaigns, programs, or parties.<br>completed must be unpaid.<br>ncluding examples of activities you can perform, se<br>Date of Service | e Section 5 of the Terms and Conditions linked on your child's award letter.                            | Delete                  |
| Hours cannot bene<br>kny service hours o<br>or further details, in<br>Entry Id Number  | off political campaigns, programs, or parties.<br>completed must be unpaid.<br>ncluding examples of activities you can perform, se<br>Date of Service | e Section 5 of the Terms and Conditions linked on your child's award letter.<br>Hours<br>No Hours Added | Delete                  |
| Hours cannot bene<br>kny service hours o<br>or further details, in<br>Entry Id Number  | off political campaigns, programs, or parties.<br>completed must be unpaid.<br>noluding examples of activities you can perform, se                    | e Section 5 of the Terms and Conditions linked on your child's award letter.                            | Delete                  |

Select the "+ Add Hours" button in the upper right to add service hours to the form.

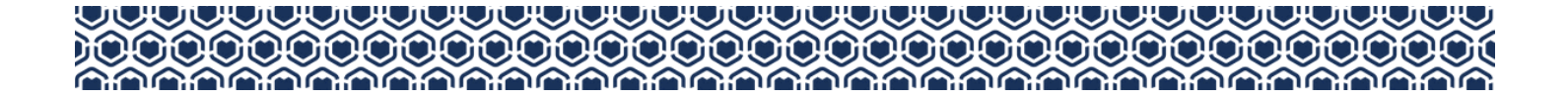

## **<u>3</u> SERVICE ACTIVITIES REPORT**

Add your Community Service Hours, complete the required (\*) fields, and submit the form

| Add Hours                                                                                                    |   |                                                                |
|----------------------------------------------------------------------------------------------------|---|----------------------------------------------------------------|
| <ul> <li>Indicates required field</li> <li>Please select the option that best describes the activity performed *</li> </ul> |   | Name of the organization the activity was performed with/for * |
|                                                                                                    |   |                                                                |
| hate the activity use norformed t                                                                                           |   | Name of the activity supervisor                                |
| pare die acumy was perioritieu -                                                                                            | 1 |                                                                |
|                                                                                                    | J | Supervisor's phone number                                      |
| # of hours *                                                                                                    |   |                                                                |
| Time Required *                                                                                                    |   | Supervisor's email address                                     |
| Hours* 0 *                                                                                                    |   |                                                                |
|                                                                                                    | ] | Provide a brief description of the activity performed *        |
| Name of the person performing the activity *                                                                                |   |                                                                |
|                                                                                                    | ] |                                                                |
| Relationship of the person performing the activity to the PKS recipient *                                                   |   |                                                                |
| ·                                                                                                    |   | Add Cancel                                                     |
|                                                                                                    |   |                                                                |

Clicking "Add" submits your entry onto the previous page. Do not forget to click "Save" on the "Service Activities Report" page

## **<u>4</u> REVIEWING YOUR SUBMISSION**

After clicking "Save" on your submission, you may review the status of your items on the "Assigned Requirements" page for completion.

| quirements |                             | Institution  | Assigned To  | Start Date | End Date   | Status     |
|------------|-----------------------------|--------------|--------------|------------|------------|------------|
|            |                             |              |              | Q mm/dd/yy | mm/dd/yy:□ |            |
| PT -       | Service Report (Grade 6-12) | Kamehameha ( | Test Student | 02/19/2025 | 07/15/2025 | 🕑 Complete |

The Service Activities Report status will change to "Complete" when the <u>total</u> recommended hours for the school year have been reported.

For information regarding recommended number of service hours & types of activities, consult the Terms & Conditions of your award.

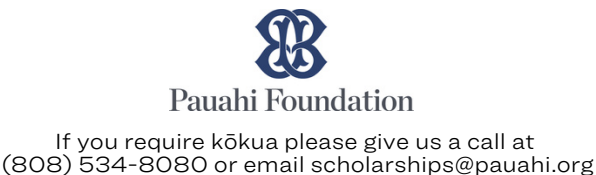